| Ecole préparatoire                        | Devoir             | de sy              | nthèse N                     | °2      | <i>Lundi 25février 2019</i><br>Groupe 1 : ② à ④ * Groupe 2 : ④ à ④ |
|-------------------------------------------|--------------------|--------------------|------------------------------|---------|--------------------------------------------------------------------|
| Nom<br>Prénom :                           |                    |                    | 9 Base 4                     |         | Note :                                                             |
| Théorie                                   |                    |                    |                              |         |                                                                    |
| Exercice N°1 :                            |                    |                    |                              |         |                                                                    |
|                                           |                    |                    |                              | Soit la | a figure ci-dessous :                                              |
| A<br>Produit informatique                 | B<br>Prix unitaire | C<br>Quantité<br>3 | D<br>Montant Total           |         |                                                                    |
|                                           | 100                | 5                  |                              |         |                                                                    |
| 4 Paquet de CD                            | 4,5                | 7                  |                              |         |                                                                    |
| )onner le résultat de cl<br>>MAX(B2:B4) = | nacune des fo      | onctions           | suivantes :( 2 )<br>IT(B4) : |         |                                                                    |
| <pre>&gt;MOYENNE(C2:C3) =</pre>           |                    | φM                 | od(B2,100) :                 |         |                                                                    |
| \$SOMME(C2:C4) =                          | Ŕ                  | (B3+C3/5)          | :                            |         |                                                                    |
| \$MIN(B1:B2) =                            | K                  | Max(B2 :           | C4) :                        |         |                                                                    |
| <u>Exercice N°2 :</u>                     |                    |                    |                              |         |                                                                    |
| Complétez les phrases                     | par les mots       | qui convi          | <u>ennent ( 2.5 ):</u>       |         |                                                                    |
| In tableur permet                         | de                 | Ь                  | e mettre en                  | form    | e et d' des                                                        |

Comme son nom l'indique, il utilise des ..... constitués de ..... dont l'intersection forme une ....., chaque cellule est caractérisé par une ....., exemple "D6".

Exercice N°3 :

Dans une cellule on veut saisir la chaine suivante : « 00789215 » ( 1 )Citer la forme adéquate pour saisir cette chaine :.....

Professeur M<sup>r</sup> Kamel Bel Asri

toutes les matières, tous les niveaux

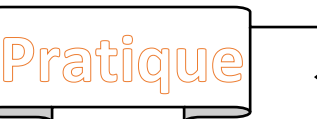

## 1. Lancer le logiciel tableur

°°

|   | А       | В      | С      | D       | Е          | F     | G      | Н       |
|---|---------|--------|--------|---------|------------|-------|--------|---------|
| 1 |         |        |        |         |            |       |        |         |
|   |         |        | Nombre | Taux    | Salaire de |       |        | Salaire |
| 2 | Nom     | Prénom | heures | horaire | base       | Prime | Impôts | nette   |
| 3 | Jelassi | Imed   | 156    | 1,800   |            |       |        |         |
| 4 | El Bahi | Salem  | 159    | 1,750   |            |       |        |         |
| 5 | Hammami | Ali    | 168    | 1,900   |            |       |        |         |
| 6 | Cherni  | Akil   | 181    | 1,920   |            |       |        |         |

- 2. Saisir le tableau ci-dessus (3)
- 3. Insérer une colonne Taux horaire entre la colonne Nombre d'heure et la colonne salaire de base(1 )

| Taux horaire 1. | 1.5 4.6 | 4.6 | 1.5 | 1.5 | 1.5 | 1.9 |
|-----------------|---------|-----|-----|-----|-----|-----|
|-----------------|---------|-----|-----|-----|-----|-----|

- 4. Calculer pour chacun des salariés le salaire de base les primes, les Impôts et le salaire net sachant que :
- Salaire net = salaire de base+primes-impôts(1)
- Salaire de base = nombre d'heure\*taux horaire(1)
- Primes = 10%\*salaire de base+2(nbre d'heures-140)\*taux horaire(1)
- Impôts = 15%\*(salaire de base+primes)(1)
- 5. Calculer le total, le maximum et le minimum pour les colonnes salaire de base, impôt, prime et salaire net.(3)
- 6. Mettre en forme la feuille1 comme suit( 6 \* 1 )
  - Fusionner les cellules (A1 jusqu'à H1). •
  - Appliquer une bordure pour la plage (A1 jusqu'à G12) (ligne double, couleur : bleu clair)
  - L'intérieur de la bordure est à votre choix
  - Ligne 2 : Century Gothic, 12, Gras, Italique, Centrée
  - (A10 jusqu'à A12) : Gras, aligné à gauche.
  - Les montants : Centré, 3 décimales, symbole TND
- 7. Construire un graphique représentant tes salaires net des employés.(1.5) Justifier le choix du type du graphique.

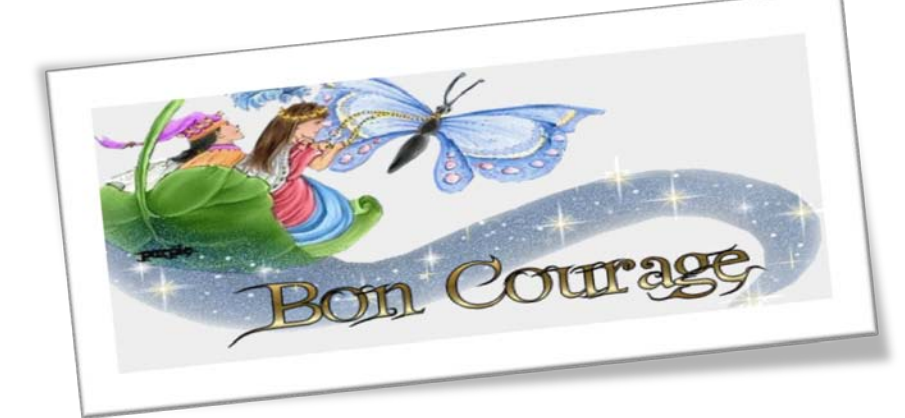

\_\_\_\_\_0<sup>0</sup>\_\_\_\_0<sup>0</sup>\_\_\_\_0<sup>0</sup>\_\_\_

-00 •°

## Devoir.tn toutes les matières, tous les niveaux

\_\_\_\_\_\_ ನಿ\_\_\_ ನಿ\_\_\_ ನಿ\_\_\_ ನಿ\_\_\_

~

oo\_\_\_\_oo\_\_\_oo\_\_\_

~

\*\*\*

%

°°

8

~

%